如何在自己机器上架设电影服务器 PDF转换可能丢失图片或 格式,建议阅读原文

https://www.100test.com/kao\_ti2020/274/2021\_2022\_\_E5\_A6\_82\_ E4\_BD\_95\_E5\_9C\_A8\_E8\_c67\_274246.htm 宽带时代的来临, 把人们从单纯的浏览网页收发mail带到了一个全新的多媒体 时代。但是带宽发展却总是不能跟上各种媒体的宣传,造势 。这已经是一个长久以来的尴尬话题。 网吧的客人要看电影

,出口带宽的拥挤,这个矛盾在绝大部分网吧难以克服,所 以我们只有建立自己的视频服务器。本文本着该花的必花, 该省的必省的原则,探讨视频服务器的构建与配置 首先是硬 件方面。视频服务器硬件选择需要注意以下几点:1,不需要 高频CPU。 视频服务器在提供服务时,主要体现为持续的I/O 操作。CPU资源占用并不大。以笔者经验,50台机器的网吧 , PIII500左右的CPU就能很好胜任。 2, 高稳定性。 高稳定 性十分重要,视频服务器一般会连续开机运行10天-1个月以 上。如果在客人看得津津有味时down机,对自己网吧形象不 利。如果您的预算宽裕,可以考虑选用64位带宽的服务器主 板,这样对持续和大量的I/O操作非常有益。不过这种主板一 般得2000元以上,从预算考虑,这就有些贵了。所以一般是 考虑口碑相当好或您自己对其稳定性非常有信心的普通PC机 主板。不要去追逐新上市的型号。笔者推荐2款主板,梅 捷6BA IV, AbitBH6。这2款都是老掉牙的BX主板, 售价可能 就在600-700元或更低。但是其稳定性无可挑剔。3,存储子 系统。 存储子系统是视频服务器的关键。 为了适应视频服务 器长时间的大量I/O操作,系统和视频文件共享一个硬盘的方 法决不可取。必须使用单独的磁盘或磁盘阵列来存放视频文

件。如果您在选择主板时选用了带SCSI接口的服务器主板, 那么可以考虑使用SCSI硬盘。当然代价是高昂的。一个30G的 普通SCSI硬盘其售价也在2700左右。所以我们选择IDE RAID 。关于RAID为何物请自行查阅相关文档。highpointtech 和promise都为我们提供了合适的raid产品。一般市价在400元 以上的产品就能很好的适合这样的工作环境了。注意不要购 买一些"软"raid卡,那样虽然购买价格低些,但是其性能很差 且会消耗大量系统资源。Iwill的SIDE RAID100是个不错的选 择。硬盘建议使用5400转的型号。因为使用RAID建立IDE阵 列后,总体磁盘性能会是接近单个硬盘的n倍。这视您的硬盘 数量而定。 7200转硬盘长时间运行发热量太大,且其高 于5400转硬盘的性能, 经RAID放大后显得毫无用处。且其售 价明显高于5400转硬盘。这是不使用7200转硬盘的原因。使 用IDE Raid需要至少2个硬盘。再加上一个硬盘来安装操作系 统,存储子系统将花费您 raid卡 ¥ 480 硬盘 × 3 ¥ 1600 如果您 实在预算紧张,可以舍弃IDE RAID,仅使用一个7200转的硬 盘来存放视频文件。注意:笔者强烈提醒不要把操作系统和视 频文件放在同一个硬盘上。4,网络部分不要使用廉价 的8139一类网卡。推荐使用Intel 10/100M Pro,约¥250左右。 视频服务器应该连接在网吧内的主干交换机上。 如果您还在 使用10M网络, 那您应该先升级您的网络。 软件部分。 1, 操作系统Win2000服务器或高级服务器版。(如果您能使 用Linux或FreeBSD构建平台,那么您不需要继续阅读本文。) 2,Web服务器IIS5.03,流媒体服务器RealSystem 之RealServer8.0 和Windows Media Server 安装Win2000略, IIS在 安装W2k时默认安装。只需要选择Web服务,公用文档和服

务器管理3个部件。Media Server默认不安装。记得选上它。注 意把系统安装到专门为系统准备的硬盘上,把流媒体文件放 在专门为流媒体文件准备的硬盘或硬盘阵列上。建个叫Media 的目录,作为后面的RealServer装入点。这里最好不要再放其 他东西。 RealServer很多地方都有得下载。自带10用户许可。 安装时一路回车,最后需要您设定管理界面的用户名和密码 。安装完成后会在桌面生成2个图标。运行RealServer 8.0 Administrator 进入配置界面。此时需要您输入用户密码,就 是刚才安装时您自己设定的用户密码。 选则ConfigureGeneral SetupConnection Control,将Maximum Client Connections设置 项改成你的许可支持的最大数目。Maximum Licensed Client 就 是你的许可最大数目。 ConfigureGeneral Setup Mount Points, 在Edit Mount Point 下面的框里填上你想要的访问视频流的虚 拟目录名,假设是Movie,那么填入/Movie/然后在BasePath下 面的框里填入您的视频文件的本地路径,假设是E:\\Media, 那么就填入E:\\Media。然后点击Edit按钮,再点击Apply按钮 。弹出业面告诉你修改成功,需要重启RealServer。重启吧。 点击最上面的Restart Server。20秒左右,重启完成。现在把随 便一个rm格式视频的文件拷贝进e:\\Media\\ . 我们假设 是01.rm。然后假设您的IP地址是192.168.1.118。启动RealPlayer ,在文件菜单选打开位置,填入

rtsp://192.168.1.118/Movie/01.rm 点确定。 如果没什么意外的话

,您会看到RealPlayer显示正在缓冲,几秒之后便开始播放了 。现在请回到RealServer的配置界面,点击Monitor,您会看 到RealServer的运行情况。Player connected显示当前有多少用 户连线,File Usage显示当前点播的不同的流文件数量。CPU usage显示RealserverCPU占用率,Memory usage显示内存占用率,bandwidth usage表示带宽使用。 至此,RealServer的流媒体服务端安装完成。 100Test 下载频道开通,各类考试题目直接下载。详细请访问 www.100test.com